# Universidad Tecmilenio.

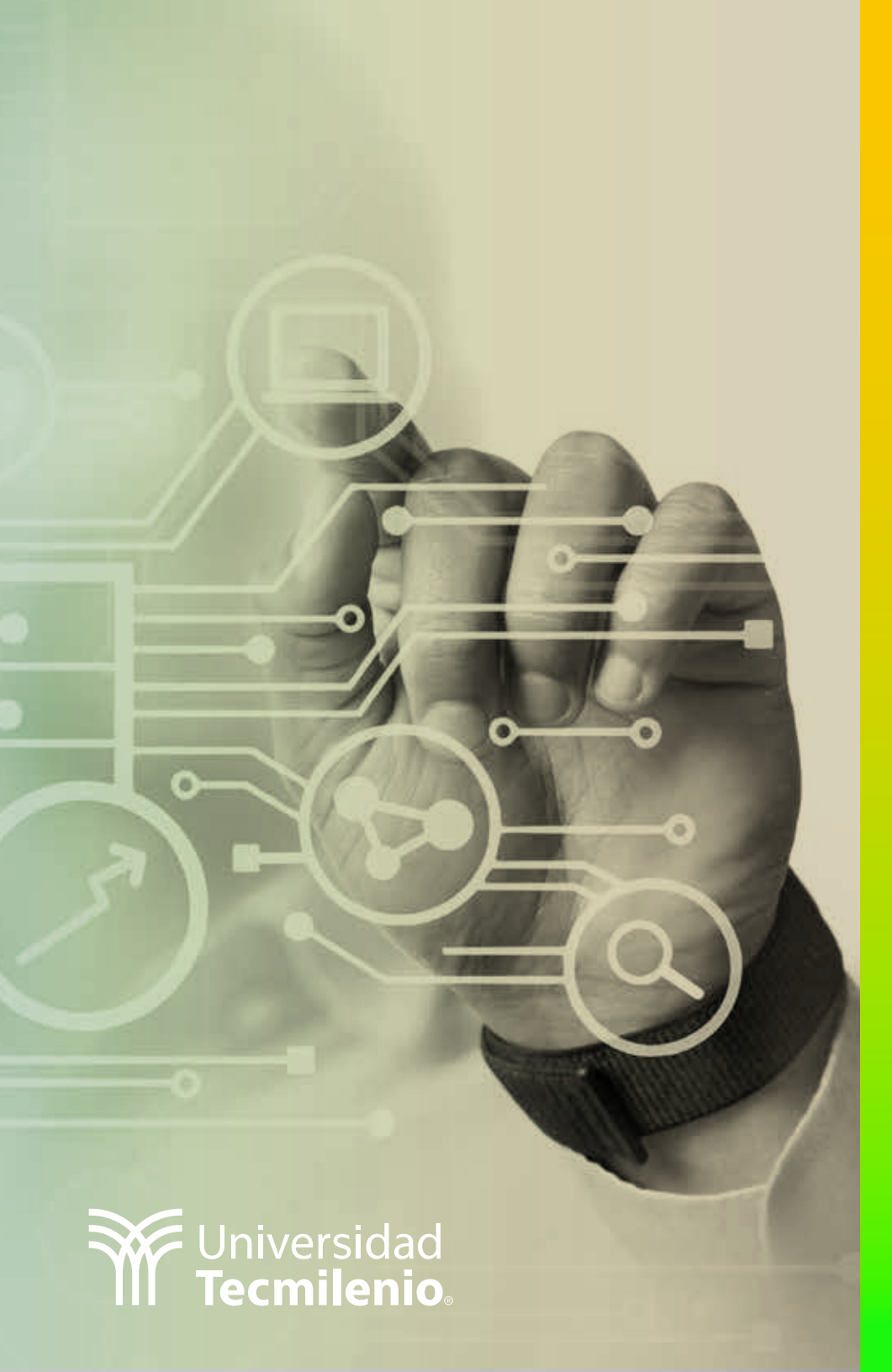

## **Certificado Power Bl**

### Tema 5. Power Bl vs. Power Bl Pro

### Introducción

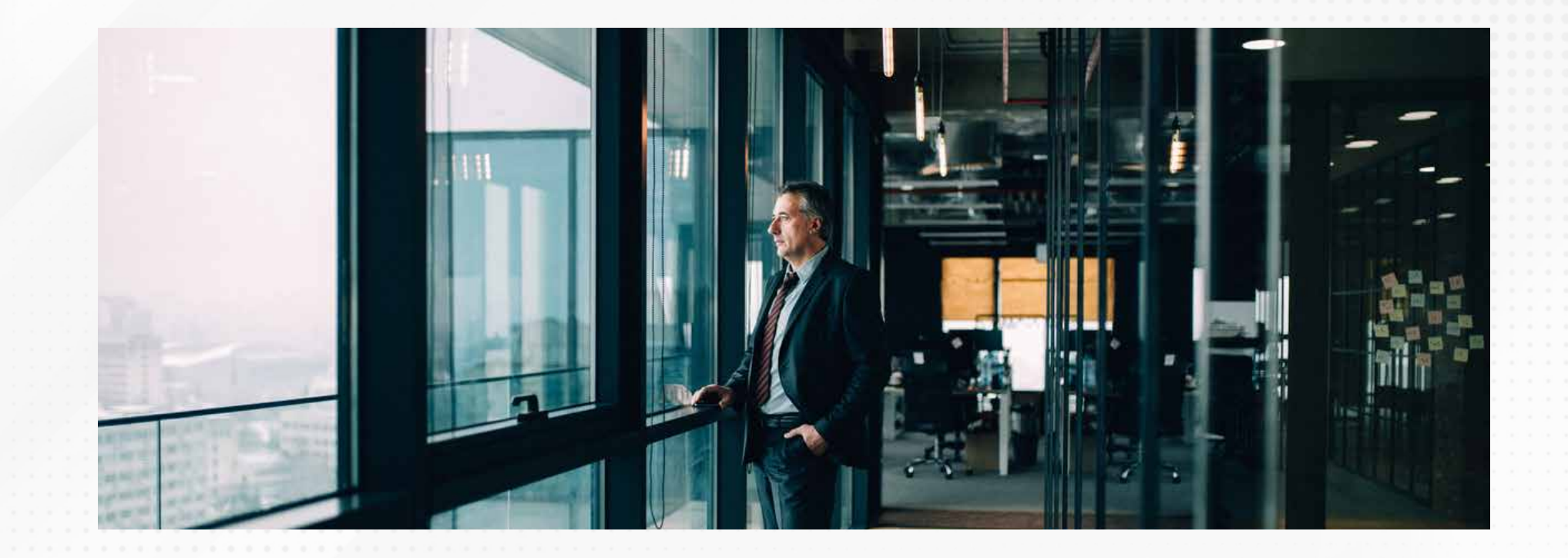

Con múltiples opciones para el análisis, Power BI te ofrece configuraciones personalizables para que puedas continuar desarrollando, pero sobre todo administrando y compartiendo tu información.

Ahora conocerás las ventajas de las distintas licencias con las que cuenta Power Bl, beneficiándote a ti y a tu empresa con la combinación adecuada.

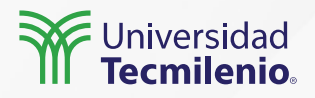

Proceso de adopción sugerido para Power BI

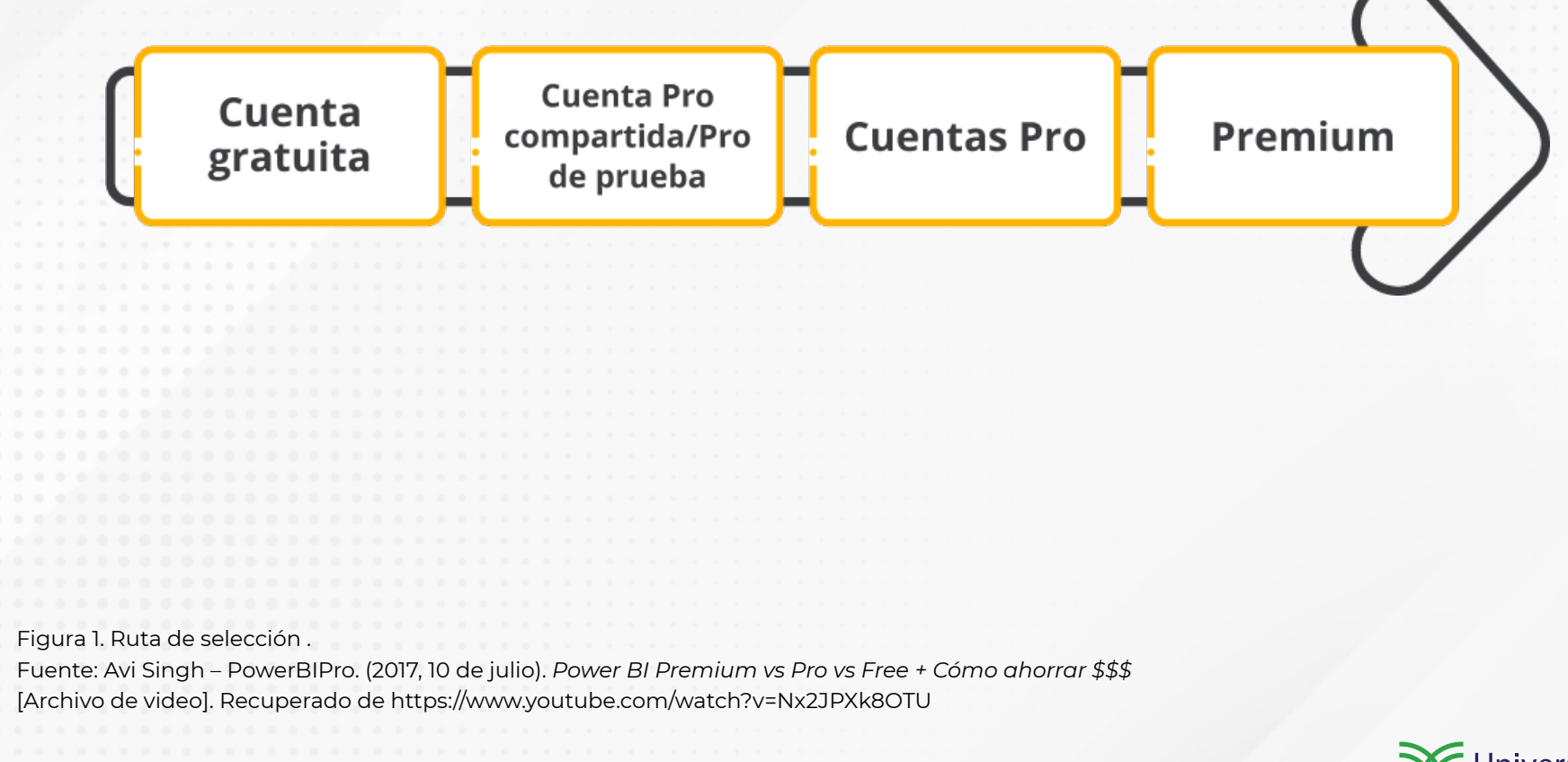

Universidad Tecmilenio

### Compartiendo contenido

|                          | Los usuarios con esta licencia pueden ver/acceder a este contenido |                                                 |    |  |  |  |  |  |
|--------------------------|--------------------------------------------------------------------|-------------------------------------------------|----|--|--|--|--|--|
|                          | Pro                                                                | Premium por<br>capacidad (licencia<br>completa) |    |  |  |  |  |  |
| Pro                      | Sí                                                                 | Sí                                              | No |  |  |  |  |  |
| Premium<br>por usuario   | No                                                                 | Sí                                              | No |  |  |  |  |  |
| Premium<br>por capacidad | Sí                                                                 | Sí                                              | Sí |  |  |  |  |  |

Tabla 1. Niveles de acceso.

Fuente: Curbal. (2020, 28 de septiembre). *What is Power BI Premium Per User license?* [Archivo de video]. Recuperado de https://www.youtube.com/watch?v=bmnuY1LRjOY

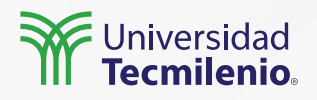

## PRO

Autoservicio Colaboración Administrado por Microsoft

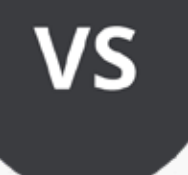

## PREMIUM

Inteligencia de negocios empresarial Control en las publicaciones Almacenamiento de recursos

Tabla 2. Versiones Pro vs. Premium de Power Bl. Fuente: Curbal. (2020, 28 de septiembre). *What is Power Bl Premium Per User license*? [Archivo de video]. Recuperado de https://www.youtube.com/watch?v=bmnuY1LRj0Y

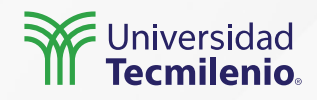

### ¿Con qué cuentas en Power BI Desktop?

Cuentas con cerca de 70 formatos de fuentes de datos en línea o locales para vincular. Engloba las mismas visualizaciones que la versión Pro.

Cuenta con funciones de autodetección que te permiten crear y localizar relaciones viables entre tablas y formatos importados.

Puedes exportar tus informes en diversos formatos: PowerPoint, archivos de texto separados por comas (CSV) para usar en Excel y PDF, por mencionar algunos.

Permite generar nuevas visualizaciones y complementos con JavaScript y Python.

Tienes la posibilidad de subir y publicar informes en la web y el servicio completo de Power BI.

El límite de almacenamiento es de 10 GB por cada usuario.

Tienes acceso a importar de forma gratuita múltiples visualizaciones disponibles en AppSource.

Universidad Tecmilenio.

## Cierre

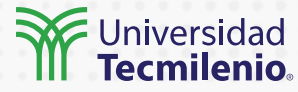

Debes considerar que el presupuesto puede determinar lo que se requiere para lograr la funcionalidad ideal en tu plataforma de Power BI.

Evalúa con detalle las versiones ofrecidas, considerando las prestaciones que cada una ofrece. Será una experiencia integral de análisis con una multitud de recursos a tu disposición.

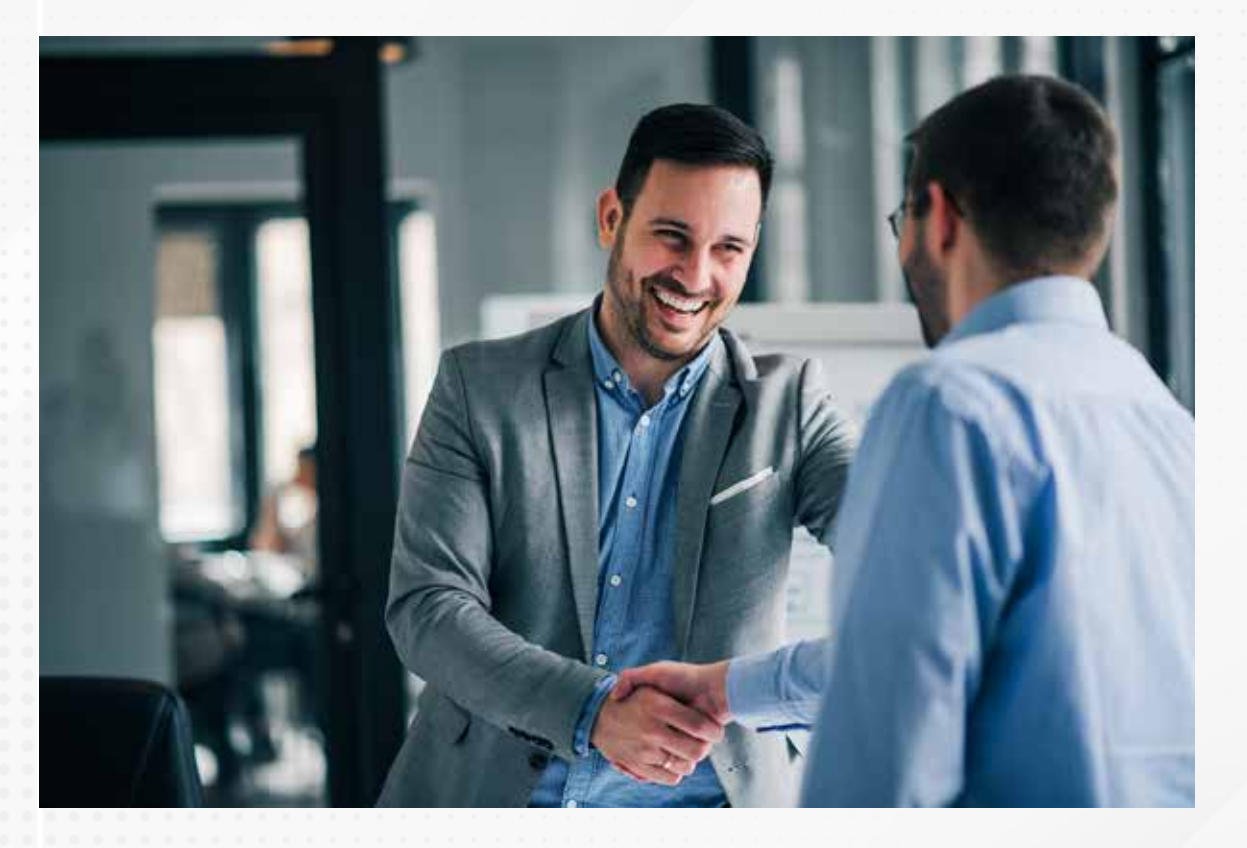

### Bibliografía

Avi Singh – PowerBIPro. (2017, 10 de julio). *Power BI Premium vs Pro vs Free + Cómo ahorrar* \$\$\$ [Archivo de video]. Recuperado de https://www.youtube.com/watch?v=Nx2JPXk8OTU

Curbal. (2020, 28 de septiembre). *What is Power BI Premium Per User license?* [Archivo de video]. Recuperado de https://www.youtube.com/watch?v=bmnuY1LRj0Y

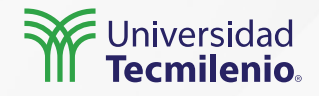

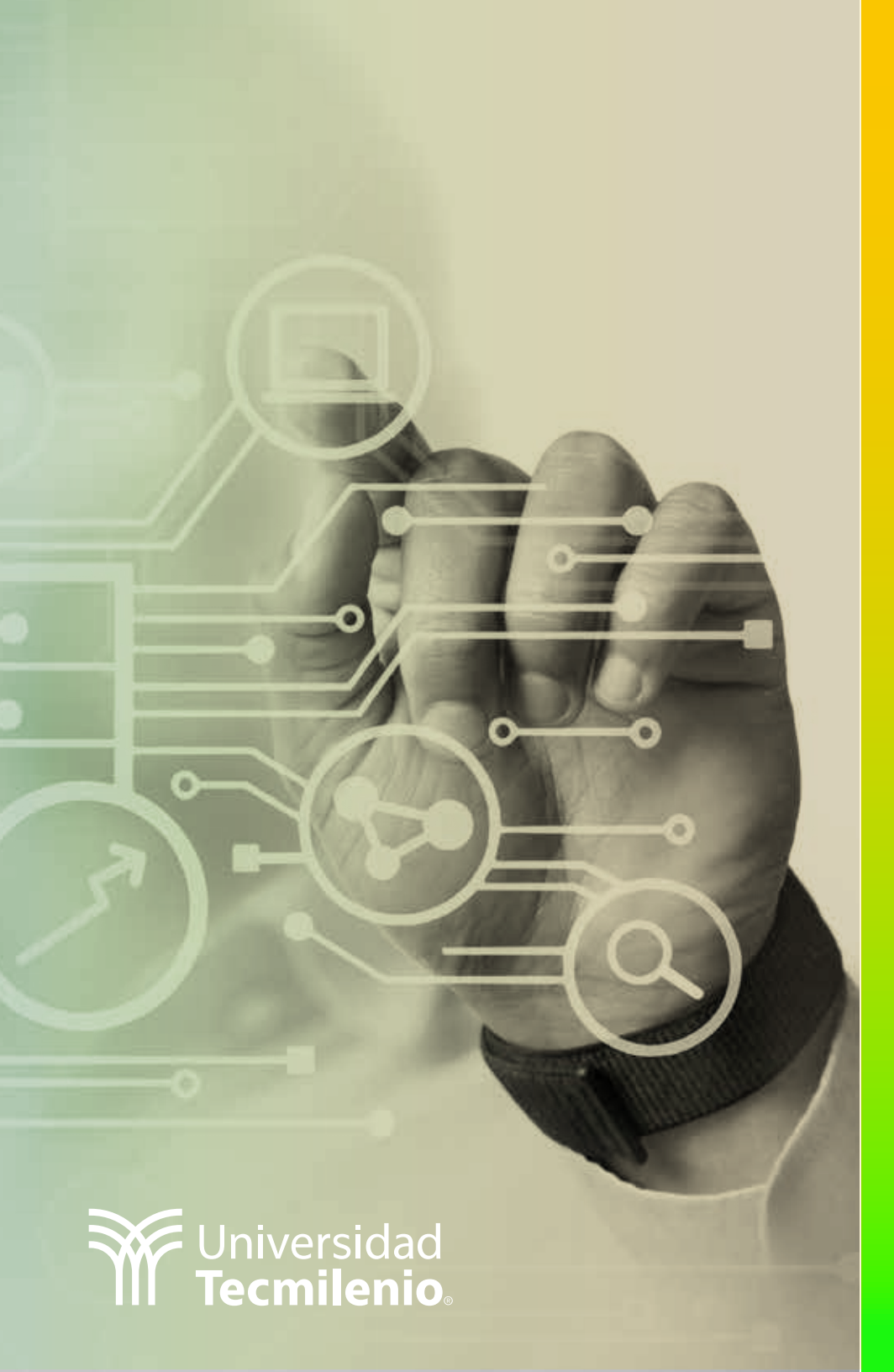

## **Certificado Power Bl**

### Tema 6. Conectando datos

### Introducción

De forma cotidiana utilizas múltiples fuentes de datos para obtener información relevante. Dichos datos se pueden manipular, organizar y hasta relacionar entre sí dentro del contexto de Power Bl.

Sin embargo, es importante conocer el proceso para conectar las diversas fuentes, ya que así será posible realizar las modificaciones, organizar los datos y crear sus relaciones. Gracias a lo anterior, conseguirás aprovechar al máximo la ayuda que, desde el inicio, otorga Power BI para tus requerimientos de inteligencia empresarial.

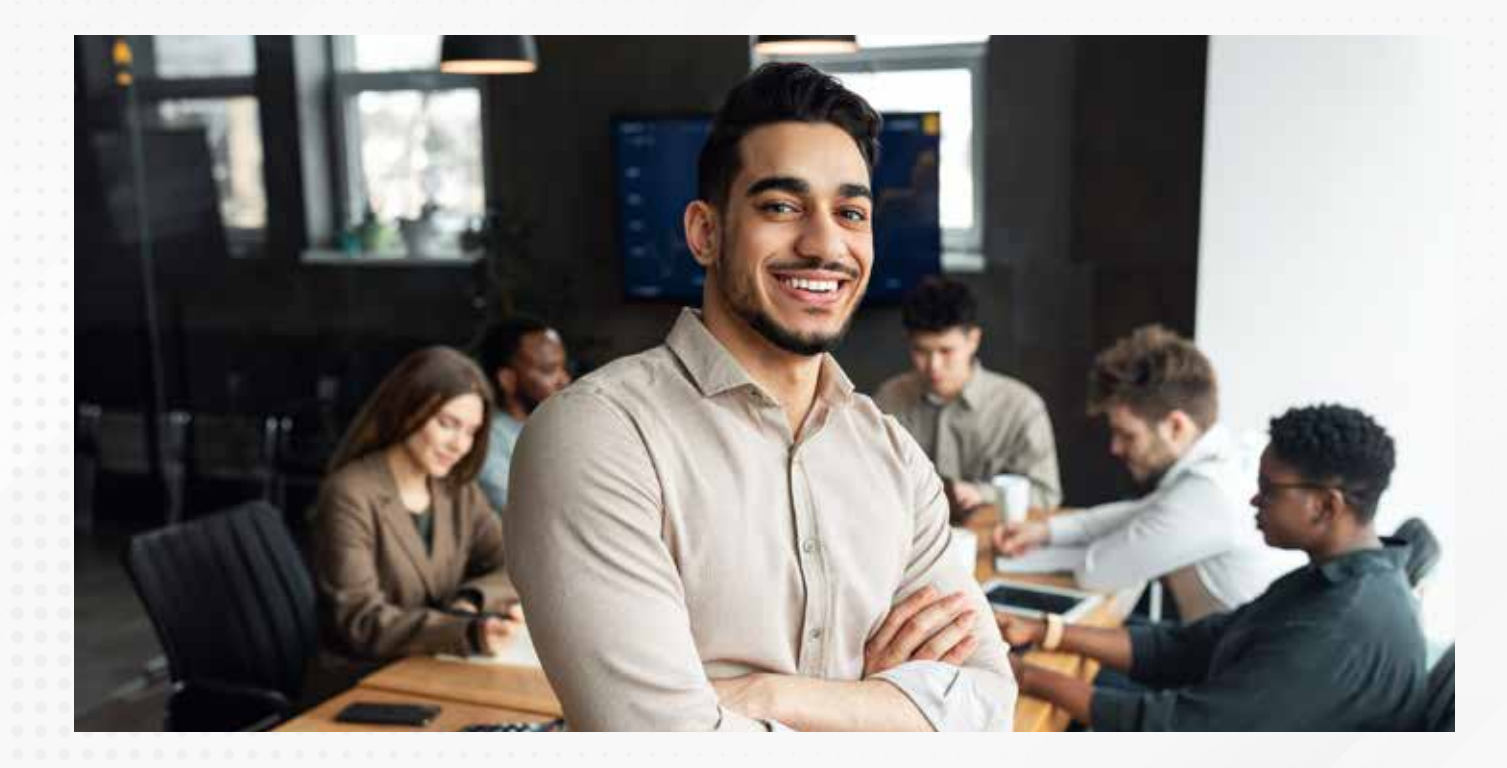

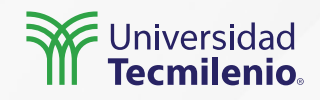

### Obtén tus primeros datos

Con ayuda de la tabla de datos **Northwind Traders Tables**, inicia el proceso de importación de las tablas, eligiendo: **Employees, Orders, Orders Details** y **Products.** 

| CI (Da Carrow  |            |                                    | Q    | Products13   |    |              |                                         | G P                    | 1 AF                                                                                                    |                   |
|----------------|------------|------------------------------------|------|--------------|----|--------------|-----------------------------------------|------------------------|----------------------------------------------------------------------------------------------------|-------------------|
| Coper Merenter | datos - Es | Opciones de presentación *         | D    | Supplier IDs | 10 | Product Code | Product Name                            | -                      | Among Publicar                                                                                                  |                   |
| Tortageneries  |            | Morthwind Traders Tables alox (40) | 12)  | 4            |    | 3 NWT8-1     | Northwind Traders Chai                  | 2 an                   | califad Comparie                                                                                                |                   |
|                |            | CI Continuent                      | ^    | 20           |    | 3 NWT00-5    | Northwind Traders Syrup                 | 2 a                    | Visualizaciones W                                                                                               |                   |
|                |            |                                    |      | 30           |    | 4 NWTCO-4    | Northwind Traders Cajun Seasoning       |                        | visualizaciones //                                                                                              |                   |
|                |            | LI Ell' Employee, Privileges2      |      | 10           |    | 5 NW70-5     | Northwind Traders Olive Oil             |                        | Compilar visual                                                                                                 |                   |
|                | 1          | M III Employees3                   |      | 2,6          |    | 6 NWTIP-8    | Northwind Traders Boysenberry Spread    |                        |                                                                                                    |                   |
|                |            | Immentory_Transaction_Types4       |      | 2            |    | 7.NWT0FN-7   | Northwind Traders Dried Pears           | 10                     |                                                                                                    |                   |
|                |            | Inventory Transactions5            |      | 1.0          |    | # NW75-8     | Northwind Traders Curry Sauce           |                        | 10. ht 17" By 100 100                                                                                           |                   |
|                |            | D D Incoracti                      | 12.0 | 2,6          |    | 34 NWTDFN-54 | Northwind Traders Waimuts               |                        |                                                                                                    |                   |
|                |            | Crister, Details, Status?          |      | 6            |    | 17 NWTOPV-17 | Northwind Traders Fruit Cocktail        |                        | ○○○○                                                                                                    |                   |
|                |            |                                    |      | 1            |    | 19 NWTBGM-18 | Northwind Traders Chocolate Biocults Mo |                        |                                                                                                    |                   |
|                |            |                                    |      | 2,6          |    | JO NWTIP-8   | Northwind Traders Marmalade             |                        |                                                                                                    |                   |
|                |            | Criders_Status9                    |      | 1            |    | 22 NWTBGM-21 | Northwind Traders Scones                |                        | W W HH LL (- LL                                                                                                 |                   |
|                |            | Crders_Tax_Stetus10                |      |              | 4  |              | 34 NWTB-34                              | Northwind Traders Beer |                                                                                                    | by III III R Py ≥ |
| 1              |            |                                    |      | 2            |    | 40 NW1CM-40  | Normwind Traders Crats Meat             |                        |                                                                                                    |                   |
|                |            | TI TI Distant 11                   |      |              |    | 43 MWTSO-41  | Northwield Traders Clam Chowder         |                        | 50 ····                                                                                                    |                   |
|                |            | Li tit envirges iz                 | -    | 3,4          |    | 43 MMTB-43   | Northwind Traders Coffee                |                        | "                                                                                                    |                   |
| 1              |            | Products13                         |      | 12           |    | 48 MWTCA-48  | Northwind Traders Chocolate             |                        | Valores                                                                                                    |                   |
|                |            | D D Purchase_Order_Details14       |      | 2            |    | 51 NWTOFN-51 | Northwind Tradem Dried Apples           |                        | America company de distas e                                                                                     |                   |
|                |            | -                                  |      | 1            |    | 52 NWTG-52   | Northwind Traders Long Grain Rice       |                        | -ðuððar rambos og oante arr                                                                                     |                   |
|                |            |                                    |      | 5            |    | 56 NWTP-56   | Northwind Traders Gnocchi               |                        | Obtener detalles                                                                                                |                   |
|                |            |                                    |      | 1            |    | 37 NWTP-57   | Northwind Traders Reviol                |                        | Entre varios informes                                                                                           |                   |
|                |            |                                    |      | 1.1          |    | 65 NWT5-68   | Northwind Traders Hot Pepper Sauce      |                        | Martine and Annual Annual Annual Annual Annual Annual Annual Annual Annual Annual Annual Annual Annual Annual A |                   |
| 1              |            |                                    |      | 1            |    | 66 NW15-66   | Northwird Traders Tomato Sauce          | ~                      | filtros                                                                                                    |                   |
| 1              |            |                                    |      | 6            |    |              |                                         |                        |                                                                                                    |                   |

Figura 1. Selección de tablas a importar desde un archivo de Excel. Esta pantalla se obtuvo directamente del software que se está explicando en la computadora, para fines educativos .

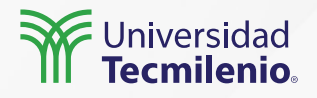

### Crea relaciones entre tablas

De inicio, vas a utilizar la herramienta con la que cuenta Power BI para "intuir" posibles relaciones existentes. Para ello, en la vista de Modelo, haz clic en el botón Administrar relaciones.

| Pegar, Pro | datos v DSQL Server<br>Datos v DSQL Server                                                                                                    | Administrar relaciones                                                                                |                       | Dation |
|------------|----------------------------------------------------------------------------------------------------|----------------------------------------------------------------------------------------------------|-----------------------|--------|
| hi         |                                                                                                    | Active Desde: tabla (columna)                                                                         | Ac table (columna)    | Campos |
|            | Implayees1       Milling         Address       Address         Address       Address         Address       Comparison         Comparison       Comparison         Comparison       Comparison         Comparison       Comparison         Comparison       Comparison         Address       Address         Address       Name         Comparison       Comparison         Name       State         Comparison       Name         State       State         State       State         State       State         State       State         Comparison       Name         State       State | Aón no se ha definido ningura relación.  Detección autor  Se encontraron 1 relacion  Ruero.  Commer ^ | nática<br>res nuevas. | Cerry  |

Figura 2. Detección automática de relaciones entre tablas. Esta pantalla se obtuvo directamente del software que se está explicando en la computadora, para fines educativos.

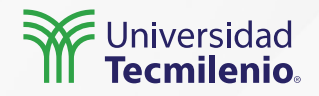

### Administra las relaciones

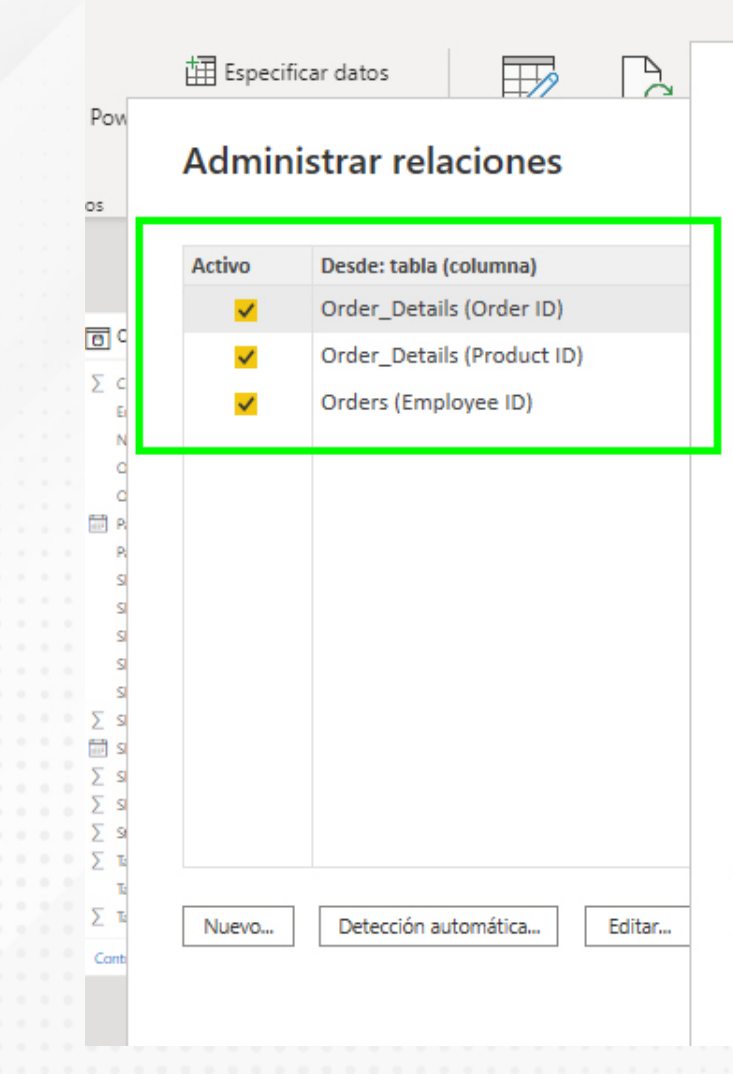

### Editar relación

Permite seleccionar tablas y columnas relacionadas.

| Order          | _Detail                                                                            | s       |            |      |         |    |            |    |  |
|----------------|------------------------------------------------------------------------------------|---------|------------|------|---------|----|------------|----|--|
| ID             | Order                                                                              | ID      | Product II | D    | Quantit | у  | Unit Price | Di |  |
| 27             |                                                                                    | 30      |            | 100  |         | 14 | 1          |    |  |
| 28             |                                                                                    | 30      |            | 80   | 30      |    | 3.5        |    |  |
| 29             |                                                                                    | 31      |            | 7    | 10      |    | 30         | )  |  |
| <              |                                                                                    | ~       |            |      |         |    |            |    |  |
|                |                                                                                    |         |            |      |         |    |            |    |  |
| Order          | s                                                                                  |         |            |      |         |    | -          |    |  |
| Order          | ID                                                                                 | D       | yee ID     | Cust | omer ID |    | Order Date |    |  |
|                | 3                                                                                  |         | 9          |      |         | 27 | 15/01/2006 | do |  |
|                | 3                                                                                  |         | 3          |      |         | 4  | 20/01/2006 | do |  |
|                | 32                                                                                 |         | 4          |      |         | 12 | 22/01/2006 | do |  |
| <              |                                                                                    |         |            |      |         |    |            |    |  |
| Cardinalidad E |                                                                                    |         |            |      |         |    |            |    |  |
| Vario          | s a uno                                                                            | o (*:1) |            |      |         |    | Ψ.         | Ú  |  |
| ✓ Act          | <ul> <li>✓ Activar esta relación</li> <li>Asumir integridad referencial</li> </ul> |         |            |      |         |    |            |    |  |

Figura 3. Verificación de relaciones de campos. Esta pantalla se obtuvo directamente del software que se está explicando en la computadora, para fines educativos.

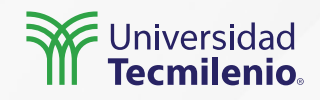

## Actividad

| Objetivo de  | e |
|--------------|---|
| la actividad | d |

Importar datos para formar un modelo dentro de Power BI, utilizando la metodología presentada en el tema, así como las herramientas disponibles para simplificar y relacionar las tablas.

Utilizando las tablas de datos de tu empresa o negocio:

1. Importa al menos tres tablas de uno o varios archivos de Excel.

#### Instrucciones

2. Relaciona de forma adecuada tres a cinco campos, para lograr un modelo de datos utilizando las herramientas disponibles en Power BI.

3. Cambia el nombre de las tablas para facilitar la identificación de datos.

4. Renombra varios campos.

5. Comprueba que el modelo se encuentre adecuadamente relacionado sin falta de tablas por vincular.

Checklist

• Importar tablas de datos de Excel.

• Asegúrate que todas las tablas cuenten con al menos una relación con un campo de acuerdo a su jerarquía y detalle.

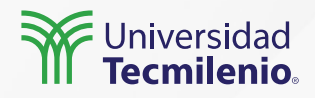

### Cierre

La versatilidad que te ofrece Power BI hace que no requieras un software adicional, solo necesitas seguir paso a paso el proceso de selección, vinculación y, en su caso, depuración para lograr modelos más efectivos para tus propósitos de obtener conocimiento nuevo a partir de tus datos.

Experimenta y conoce las herramientas para una adecuada conexión con tu información.

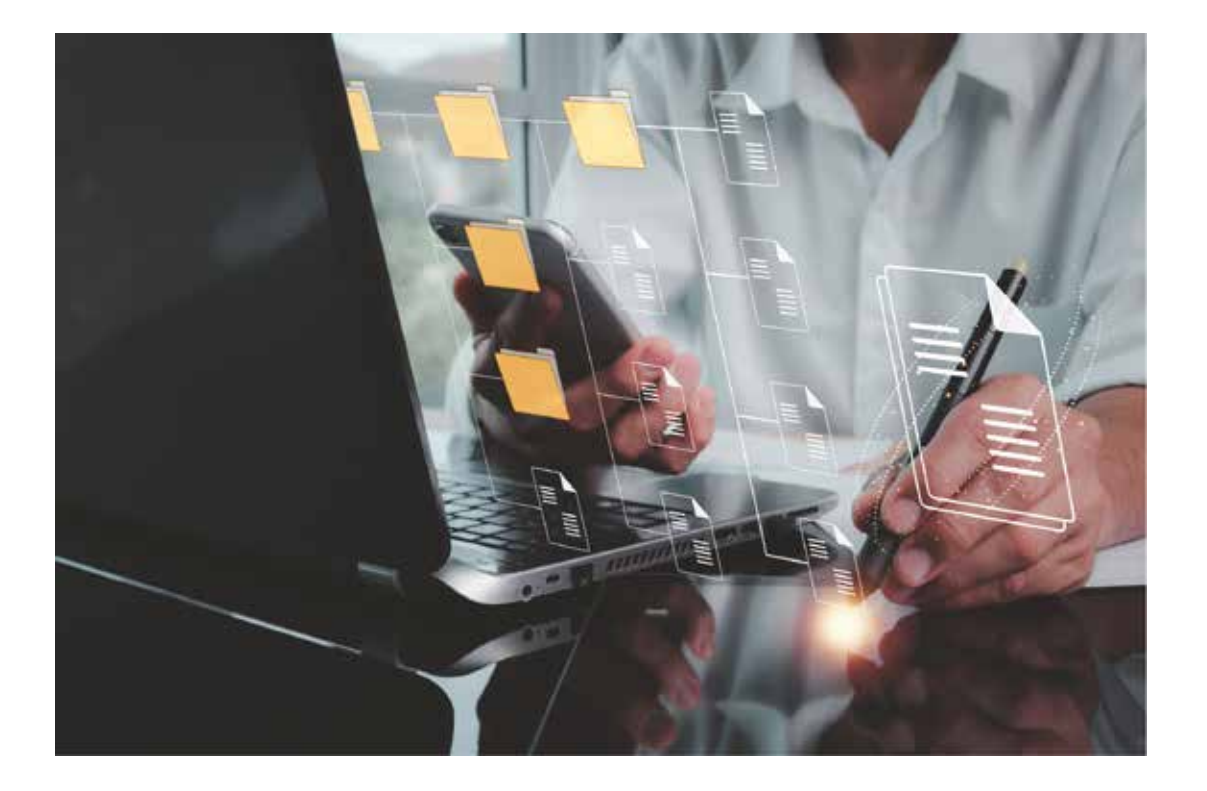

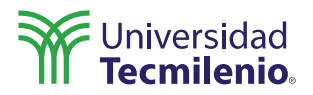

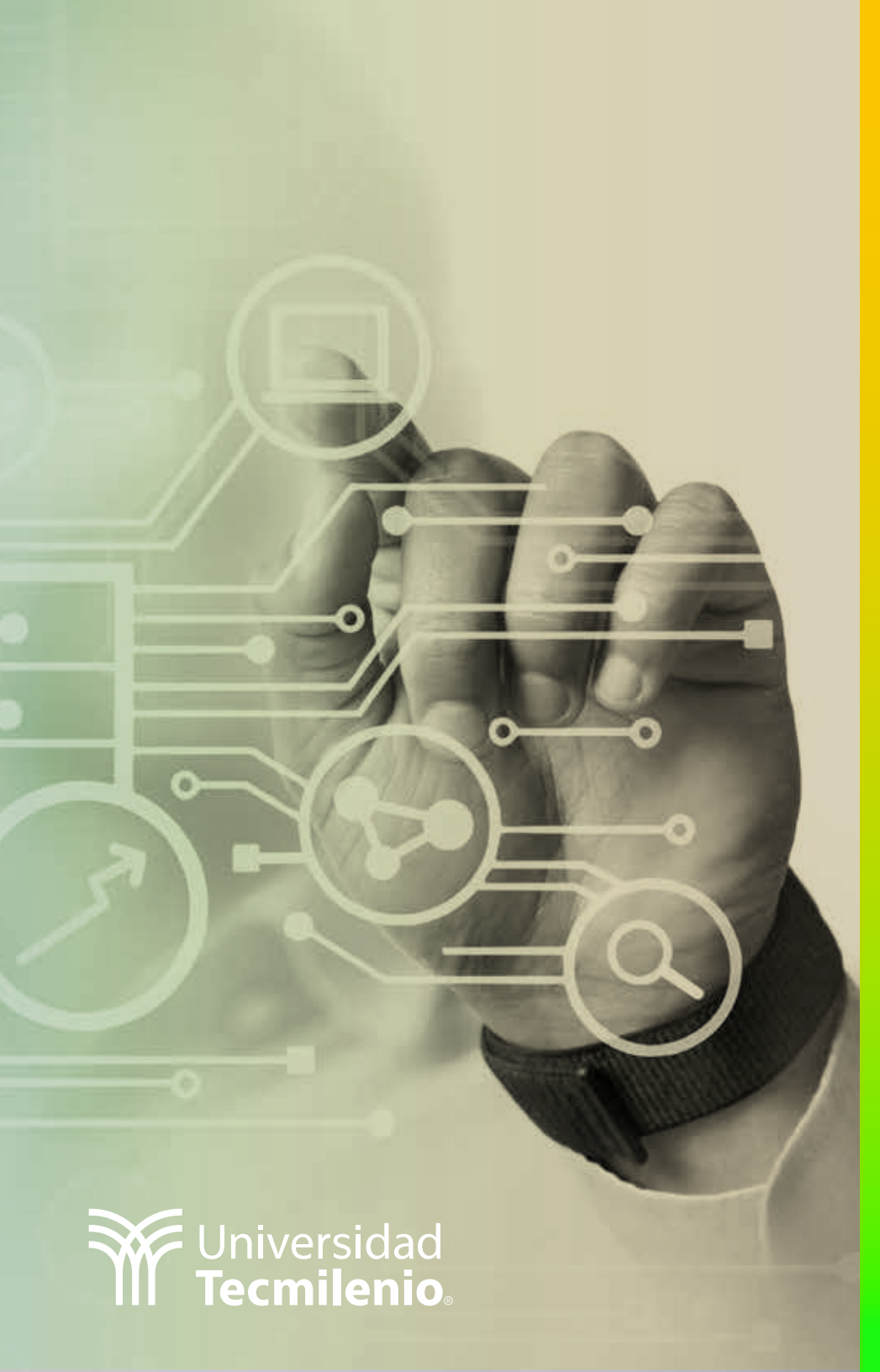

## **Certificado Power Bl**

Tema 7. Extrayendo información de una fuente de datos / Tablas manuales

### Introducción

En este tema los datos son los protagonistas, pues son una parte crítica para el comienzo del modelado. Dichos datos se vinculan desde fuentes con múltiples orígenes, incluyendo la web, bases de datos en línea y documentos en la red o locales en los formatos más comunes.

En múltiples ocasiones requerirás crear tus propias tablas, personalizadas y a la medida, creando el ambiente de análisis ideal.

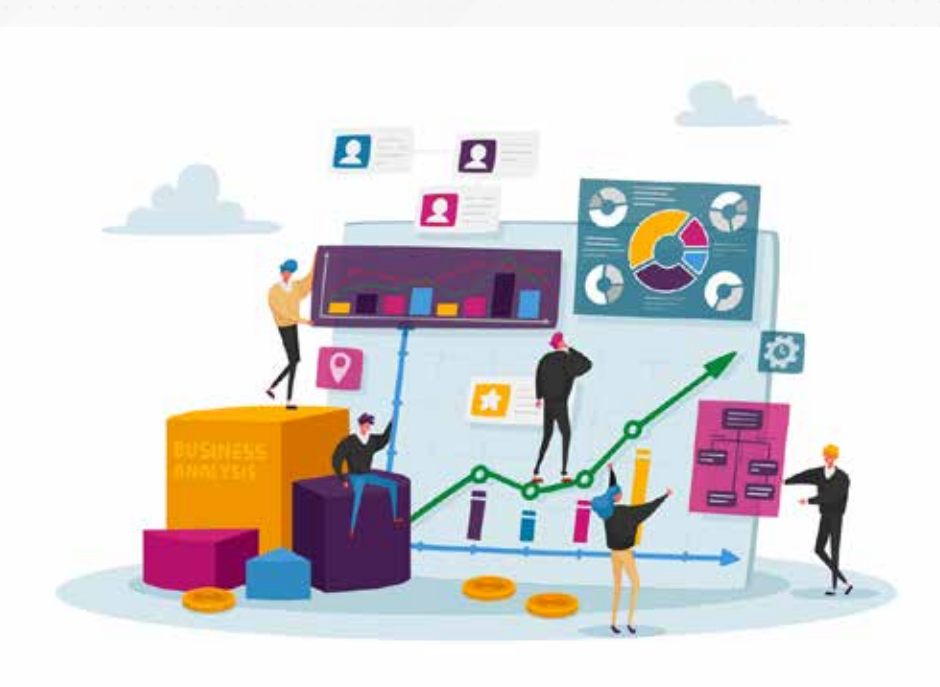

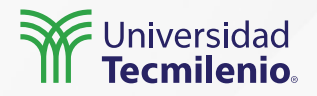

### Múltiples fuentes disponibles

## **GD** - Conectar y Actualizar Datos

Es la función con la que empezamos cada proyecto debido a que con ella integramos los datos que serán necesarios en nuestro reporte. Esta función no solo se utiliza al inicio de cada proyecto, sino cada vez que sea requerido integrar más fuentes de datos.

Get Data = Obtener Datos; Realizar consultas (Queries); Importar Datos; Conexión a Datos; etc.

De las fuentes de datos más comunes para Power BI se encuentran:

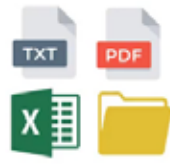

Archivos

| SAP<br>HANA |  |
|-------------|--|
|             |  |

Bases de Datos

Servic

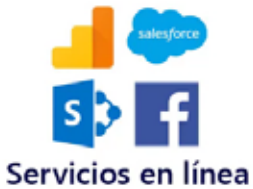

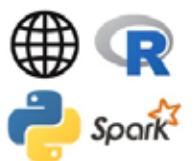

Otros

🕖 datdata

Figura 1. Fuentes de datos.

Fuente: Datdata. (2019, 7 de noviembre). *Curso Power BI - Conectar y Actualizar Datos* [Archivo de video]. Recuperado de https://www.youtube.com/watch?v=ZlaqexswWd8&t=3s

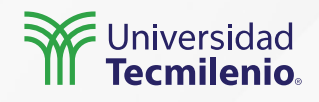

### Vincular desde la web

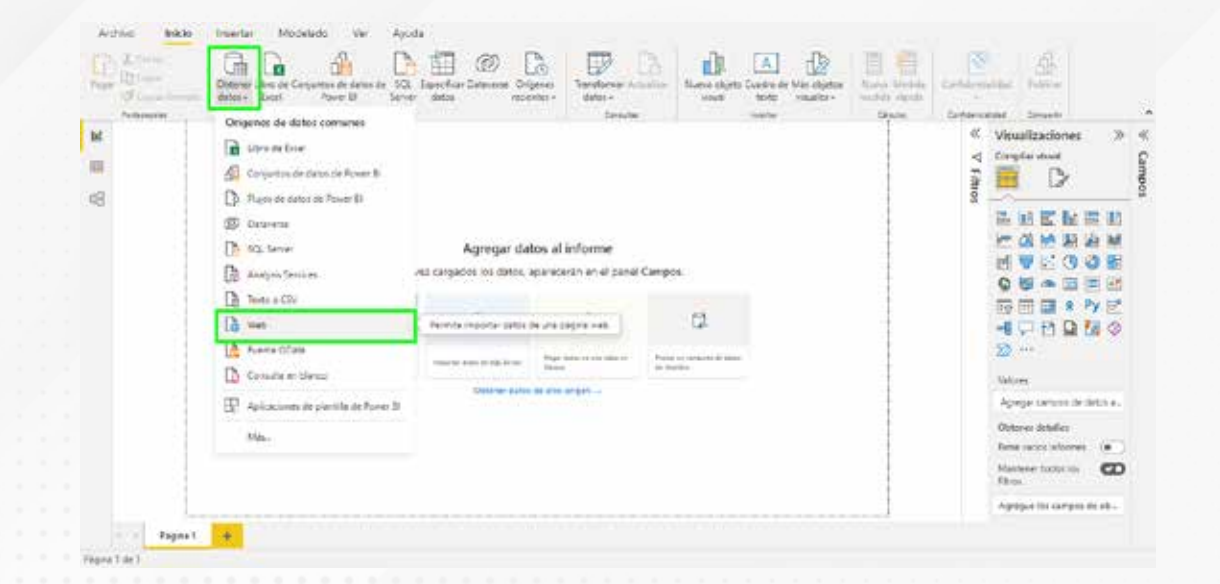

Figura 2. Importar datos de la web. Esta pantalla se obtuvo directamente del software que se está explicando en la computadora, para fines educativos.

Figura 3. Importar datos de la web desde la página inicio. Esta pantalla se obtuvo directamente del software que se está explicando en la computadora, para fines educativos.

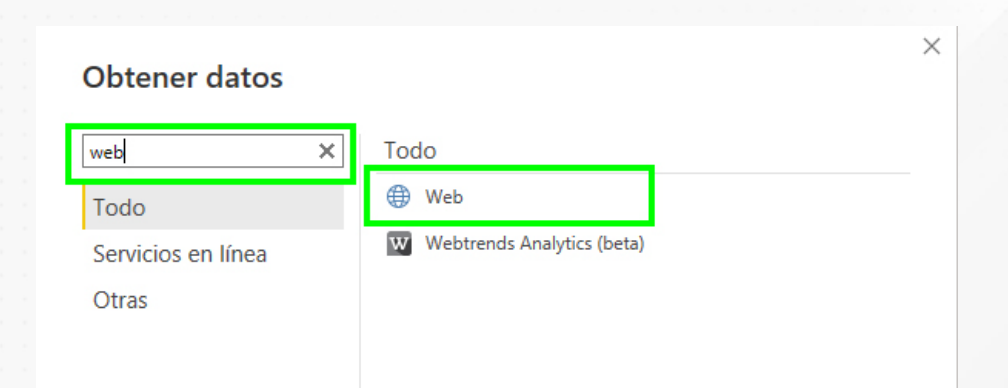

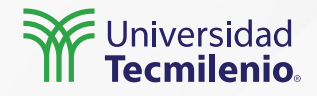

La vista de **Datos** permite ver en la parte derecha de la pantalla cada campo importado.

| 🖉 No | mbre Tabla 1        |               | Marcar como tabla de<br>fechas ∽ | Administrar<br>relaciones | Nueva Medid<br>medida rápida | la Nueva Nu<br>a columna ta | eva               |             |
|------|---------------------|---------------|----------------------------------|---------------------------|------------------------------|-----------------------------|-------------------|-------------|
|      | Estructura          |               | Calendarios                      | Relaciones                | C                            | álculos                     |                   |             |
|      | $\times \checkmark$ |               |                                  |                           |                              |                             |                   |             |
|      | Column1 🔻           |               | Column2 👻                        | Colum                     | in3 💌                        | Column4 💌                   | Column5 👻         | Column6 💌   |
| Ħ    | horra MXN\$139.30   | MONOPOLY      | PLUS                             | El precio total er        | a de MXN\$199.00             | MXN\$199.00                 | Ahora MXN\$59.70  | MXN\$59.70  |
| 8    | horra MXN\$186.75   | Cartoon Net   | work: Battle Crashers            | El precio total er        | a de MXN\$249.00             | MXN\$249.00                 | Ahora MXN\$62.25  | MXN\$62.25  |
| -1   | horra MXN\$94.50    | Sega Vintage  | Collection: Golden Axe           | El precio total er        | a de MXN\$135.00             | MXN\$135.00                 | Ahora MXN\$40.50  | MXN\$40.50  |
|      | horra MXN\$67.50    | Sega Vintage  | Collection: Streets of Rage      | El precio total er        | a de MXN\$135.00             | MXN\$135.00                 | Ahora MXN\$67.50  | MXN\$67.50  |
| 1    | horra MXN\$24.60    | Z-Warp        |                                  | El precio total er        | a de MXN\$123.00             | MXN\$123.00                 | Ahora MXN\$98.40  | MXN\$98.40  |
| 1    | horra MXN\$159.20   | Aces of the L | uftwaffe - Squadron              | El precio total er        | a de MXN\$199.00             | MXN\$199.00                 | Ahora MXN\$39.80  | MXN\$39.80  |
| 1    | horra MXN\$284.25   | NAMCO MU      | SEUM® ARCHIVES Vol 2             | El precio total er        | a de MXN\$379.00             | MXN\$379.00                 | Ahora MXN\$94.75  | MXN\$94.75  |
| 1    | thorra MXN\$66.00   | Marathon: D   | urandal                          | El precio total er        | a de MXN\$135.00             | MXN\$135.00                 | Ahora MXN\$69.00  | MXN\$69.00  |
| 1    | thorra MXN\$17.80   | Wild West Cr  | rops                             | El precio total er        | a de MXN\$89.00              | MXN\$89.00                  | Ahora MXN\$71.20  | MXN\$71.20  |
| 1    | horra MXN\$531.75   | G.I. Joe: Ope | ration Blackout                  | El precio total er        | a de MXN\$709.00             | MXN\$709.00                 | Ahora MXN\$177.25 | MXN\$177.25 |
| 1    | horra MXN\$38.20    | Asteroids: Re | echarged                         | El precio total er        | a de MXN\$191.00             | MXN\$191.00                 | Ahora MXN\$152.80 | MXN\$152.80 |
| 1    | horra MXN\$199.50   | Colección de  | arcade de Blizzard®              | El precio total er        | a de MXN\$399.00             | MXN\$399.00                 | Ahora MXN\$199.50 | MXN\$199.50 |
| 1    | horra MXN\$186.75   | Big Buck Hur  | nter Arcade                      | El precio total er        | a de MXN\$249.00             | MXN\$249.00                 | Ahora MXN\$62.25  | MXN\$62.25  |
| 1    | horra MXN\$28.20    | Flat Kingdom  | Paper's Cut Edition              | El precio total er        | a de MXN\$141.00             | MXN\$141.00                 | Ahora MXN\$112.80 | MXN\$112.80 |
| 1    | horra MXN\$38.20    | Breakout: Re  | charged                          | El precio total er        | a de MXN\$191.00             | MXN\$191.00                 | Ahora MXN\$152.80 | MXN\$152.80 |

Tabla: Tabla 1 (15 filas)

Figura 4. Vista de datos de la tabla.

Esta pantalla se obtuvo directamente del software que se está explicando en la

computadora, para fines educativos.

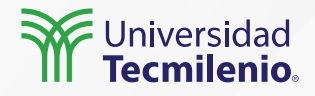

### Crea tu propia tabla

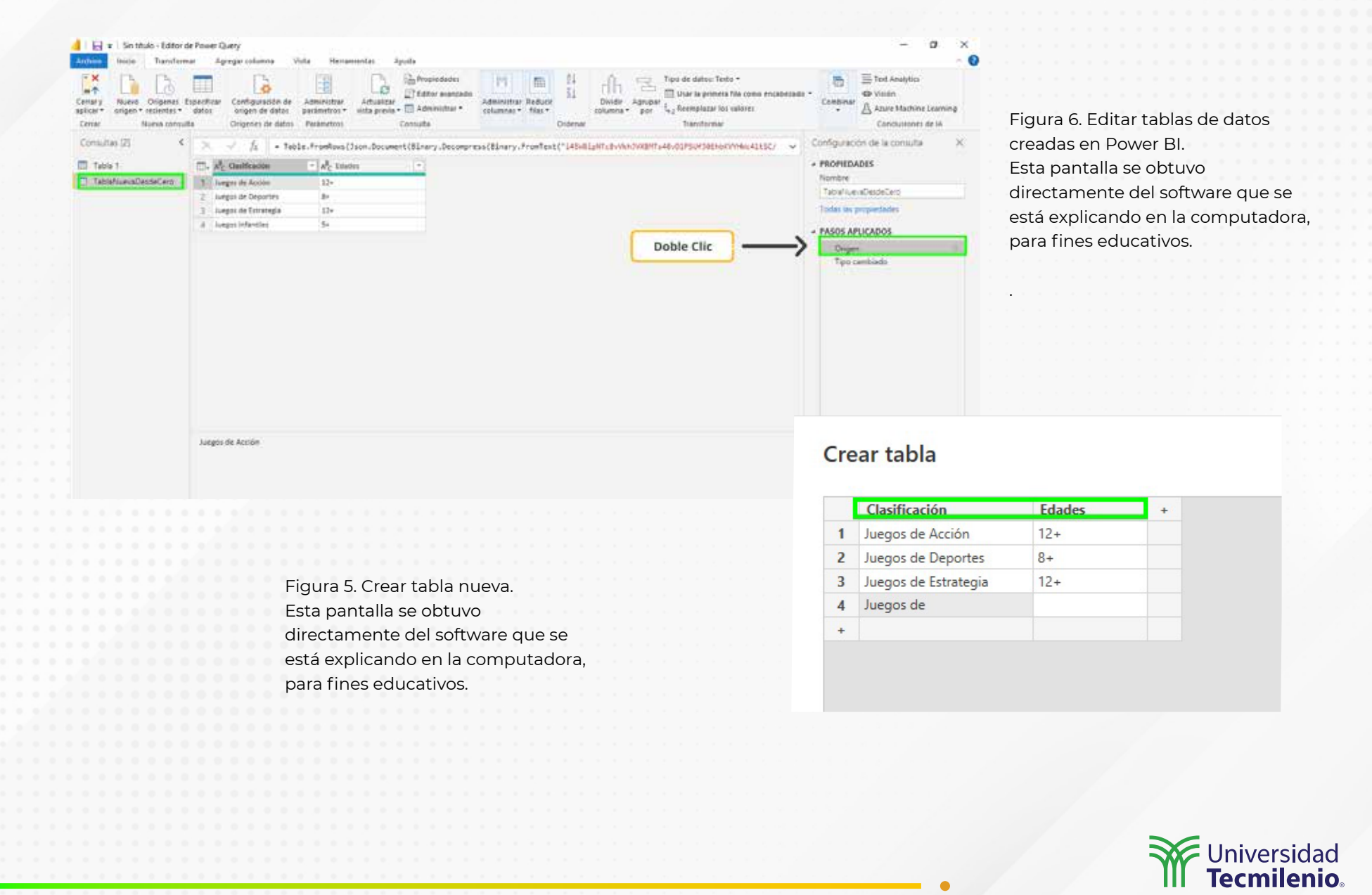

### Cierre

Adicional a la vinculación de fuentes de datos, ahora distingues la necesidad que hay en ocasiones de crear tablas dentro de Power BI, las cuales puedes editar, duplicar o calcular con ayuda de las herramientas disponibles. Estos procesos te ayudarán a no depender tanto de la edición por medios externos una vez que tus modelos estén listos y funcionando.

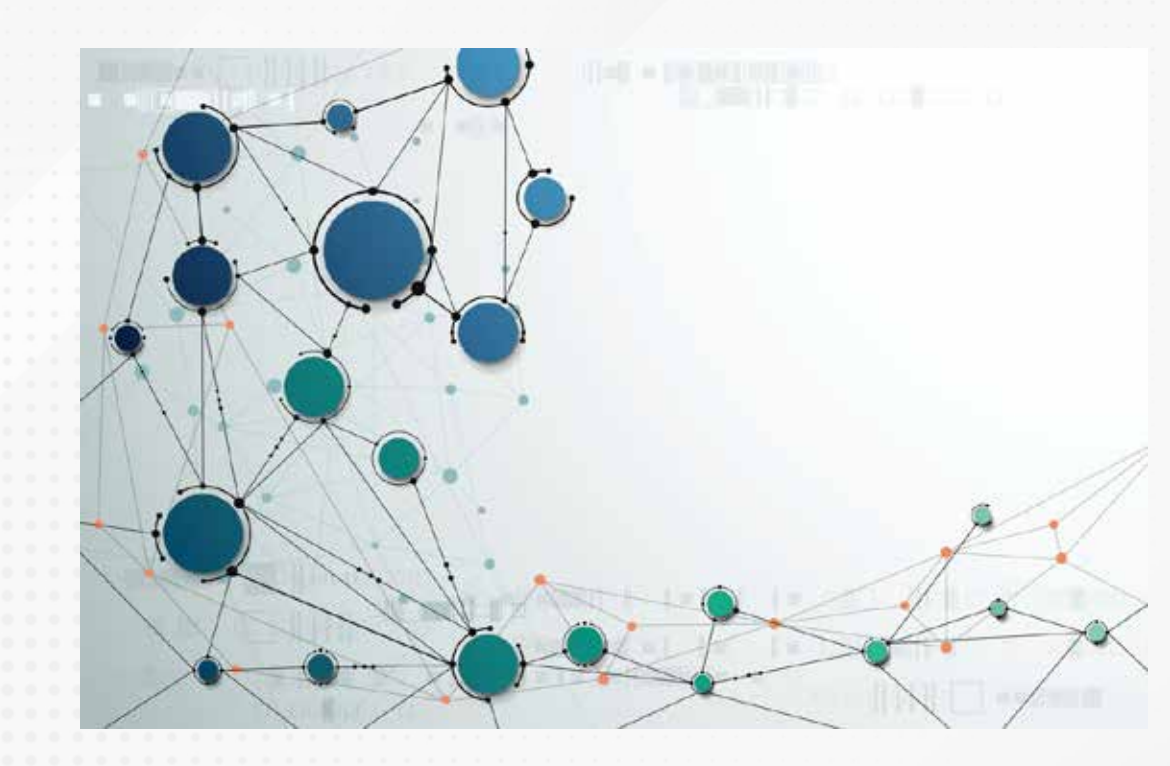

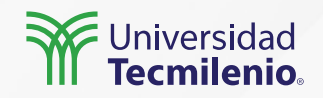

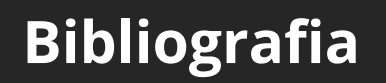

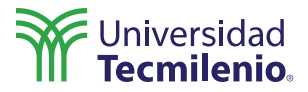

Datdata. (2019, 7 de noviembre). Curso Power BI - Conectar y Actualizar Datos [Archivo de video]. Recuperado de https://www.youtube.com/watch?v=Z1aqexswWd8&t=3s

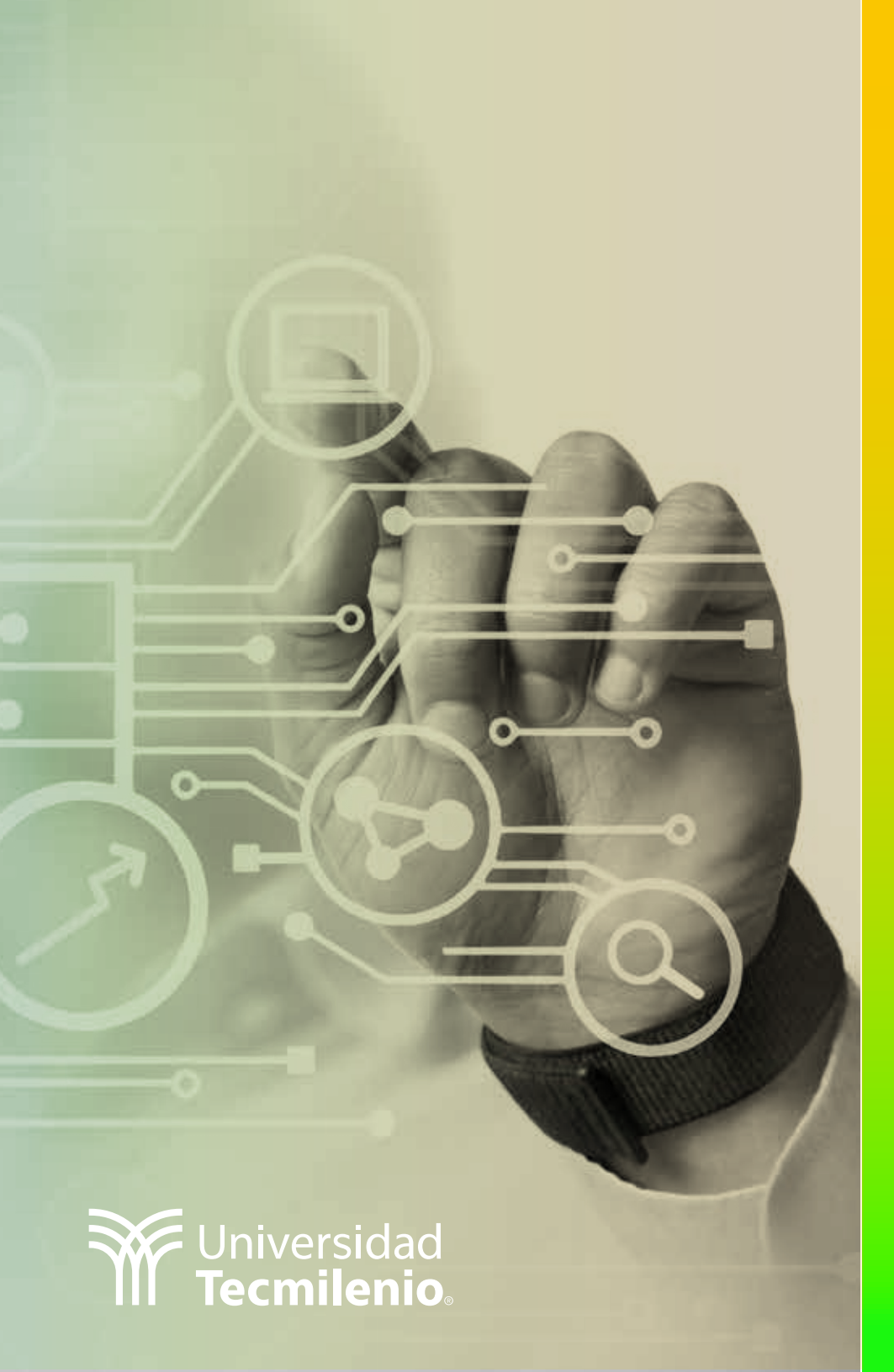

## **Certificado Power Bl**

### Tema 8. Introducción a Power Query

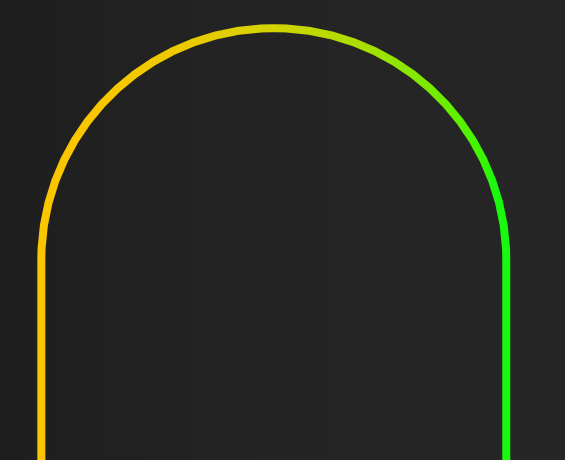

### Introducción

Con el editor Power Query dentro de Power BI realizarás paso a paso los ajustes necesarios para modelar tus datos de la mejor manera, ya que te permite transformarlos, renombrarlos, agregar y cambiar los tipos de datos y muchas otras funciones que pueden replicarse en tus fuentes vinculadas.

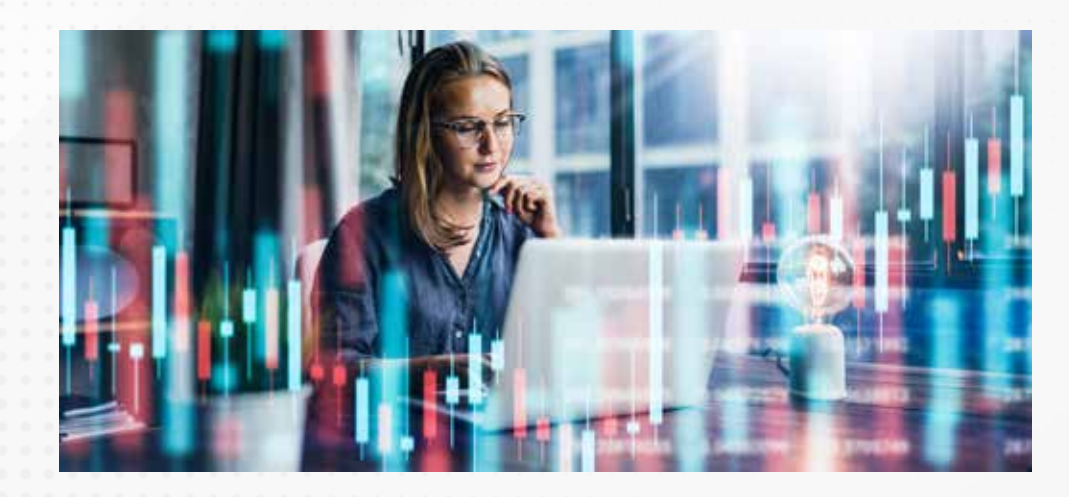

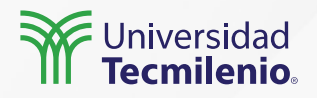

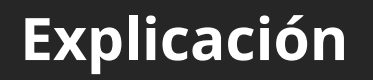

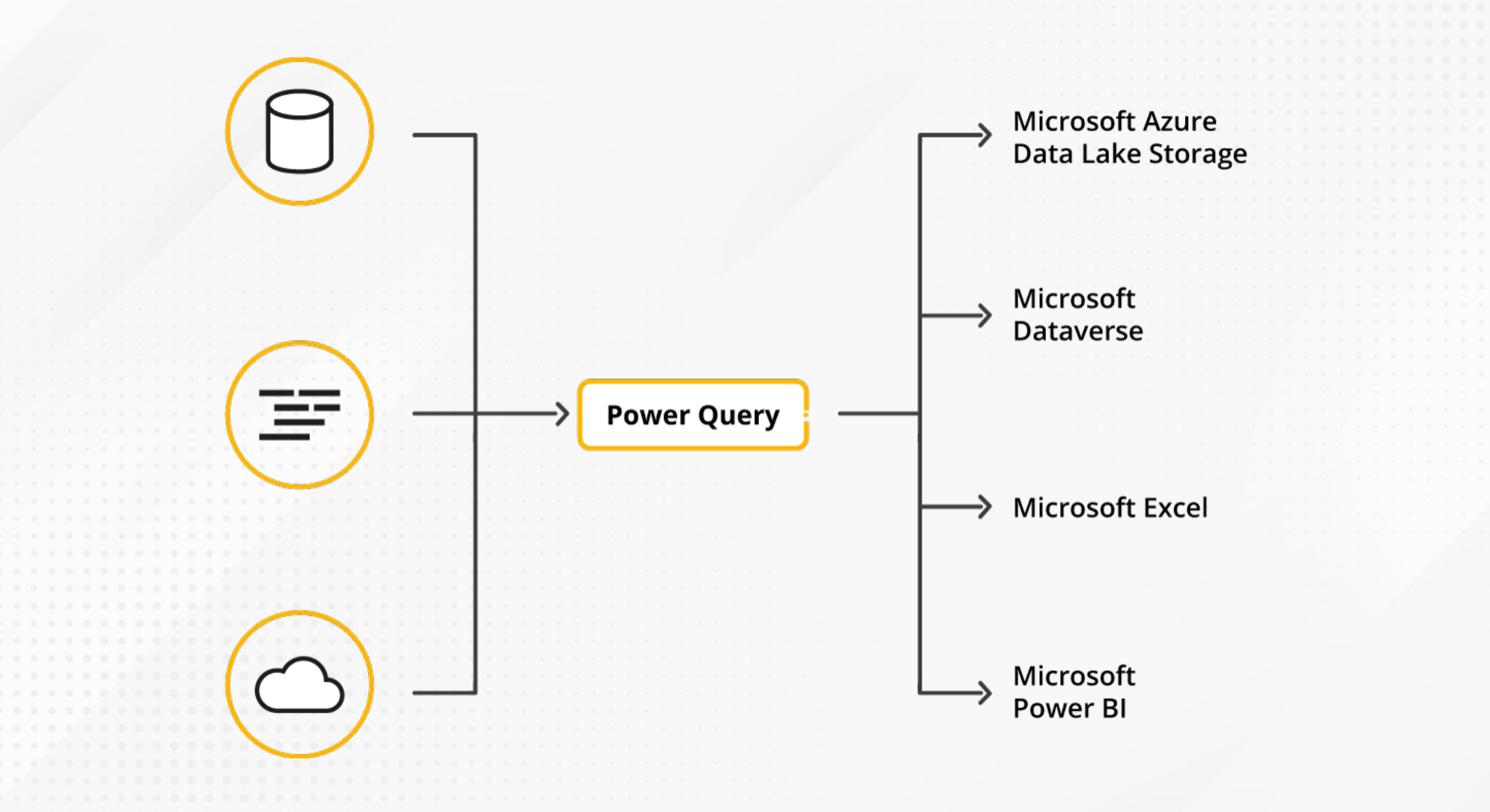

Figura 1. Funcionalidad de Power Query. Fuente: Microsoft Docs. (2022). ¿Qué es Power Query? Recuperado de https://docs.microsoft.com/es-mx/power-query/power-query-what-is-power-query

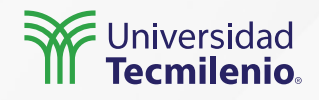

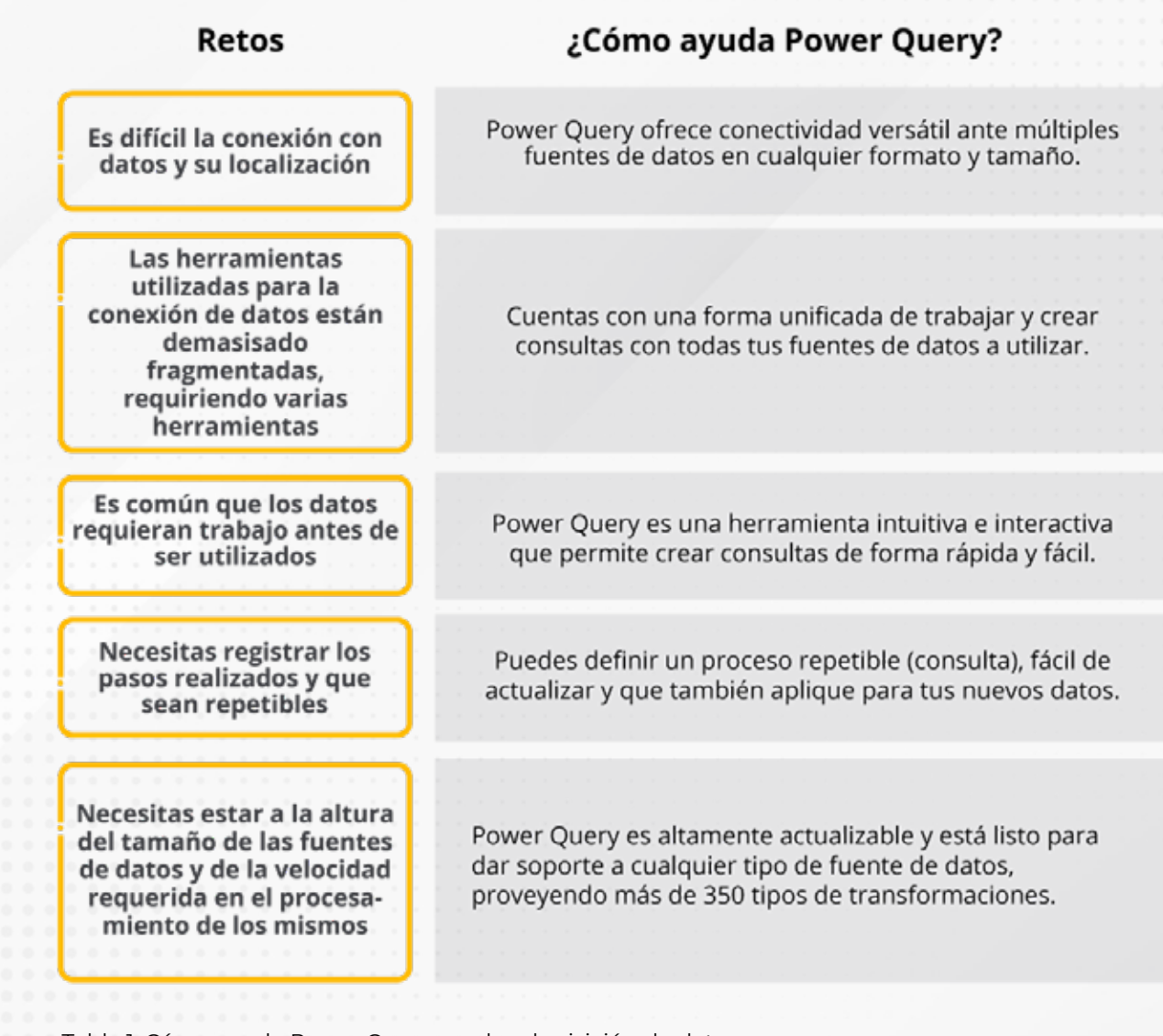

Tabla 1. Cómo ayuda Power Query con la adquisición de datos. Fuente: Microsoft Docs. (2022c). ¿Qué es Power Query? Recuperado de https://docs.microsoft.com/es-mx/power-query/power-query-what-is-power-query

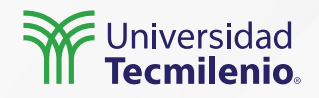

### Interfaz de Power BI

| unhive Inicia Transfer                 | mar Agregai colum                                             | na Vista Herramientas                                           | Apuda                 |                                                                                                    |                                                                                                    |                                         |                                                                                                |         |
|----------------------------------------|---------------------------------------------------------------|-----------------------------------------------------------------|-----------------------|----------------------------------------------------------------------------------------------------|----------------------------------------------------------------------------------------------------|-----------------------------------------|------------------------------------------------------------------------------------------------|---------|
| Nueso Origenes<br>origen * recientes * | Especificar<br>dato:<br>Configura<br>origen de<br>Ociacientes | ción de Administrar<br>datos parámetros-<br>ta datos De Andaliz | Editor avanzado       | Administrar Reductr<br>columnas • Trias •<br>Columnas                                                            | Hereita Agrupar<br>Agrupar<br>ana - Agrupar<br>por L <sub>2</sub> Reemplacar los<br>Tapo de datos: Fech<br>III Usar la primera<br>L <sub>2</sub> Reemplacar los<br>Tapo de datos: Fech | ia =<br>fila como encabezad<br>valiores | 6 Combiner<br>Combiner<br>Combiner<br>Combiner<br>Combiner<br>Combiner<br>Combiner<br>Combiner | earning |
| Consultas [1] 🤞                        | $\times \vee h$                                               | + Table.TransformColumnTyp                                      | es(tabla_sesiones_Tat | ele,{{"Feche Transaccion", typ                                                                                   | e date), ("Id Usuario", type                                                                                                    | • any), 🗸 🗸                             | Configuración de la consulta                                                                   | 3       |
| table, sesiones                        | II. II Feche Train                                            | action • All Umario                                             | - 12 Codgo            | - AL Northe                                                                                                    | * 100 tritio Sesion                                                                                                    | - E. Fin service                        | - PROPIEDADES                                                                                  |         |
|                                        | 141                                                           | 01/12/2018 477194                                               | manna                 | #385 Juliana Zuleta                                                                                              | 81/12/2018 06:27:53 a                                                                                                    | 01/12/2                                 | Nombre                                                                                         |         |
| -                                      | 2                                                             | 01/12/2018 461544                                               | -                     | 8401 Katherine_Tabores                                                                                           | 01/12/0018 05 58 15 4                                                                                                    | m. 01/12/2                              | tabla_seciones                                                                                 |         |
| 2                                      | 1                                                             | 01/12/2018 463544                                               | 2                     | 8401 Katherine_Tabares                                                                                           | 01/22/2018 07:03:57 6                                                                                                    | m 61/12/2                               | Todas las propiedades                                                                          |         |
| <u> </u>                               | 4                                                             | 01/32/2018 453544                                               |                       | 8401 Katherine Tabares                                                                                           | 01/12/2018 08:43:45 0                                                                                                    | m 01/12/2                               |                                                                                                |         |
|                                        | 3                                                             | 01/12/2018 463544                                               |                       | 8403 Katherine_Tabores                                                                                           | 01/12/2018 OR 49.09 a                                                                                                    | 01/12/7                                 | * PASOS APLICADOS                                                                              |         |
|                                        | 6                                                             | 01/12/2018 453544                                               |                       | 8401 Katherine_Tabores                                                                                           | 01/12/2018 09:02:43 #                                                                                                    | m 01/12/2                               | Origen                                                                                         |         |
|                                        | 7                                                             | 01/12/2018 463544                                               |                       | 8402 Katherine_Tabores                                                                                           | 01/12/2018 09:09:12 4                                                                                                    | .m. 02/12/2                             | Navegación                                                                                     |         |
|                                        | 1                                                             | 01/12/2018 463544                                               |                       | 8401 Katherick_Tabores                                                                                           | 01/12/2018 09:15:08 a                                                                                                    | 01/12/2                                 | P. Tipo cambiado                                                                               |         |
|                                        |                                                               | 01/12/2018 453544                                               |                       | 8402 Katherine_Taberes                                                                                           | 01/12/2018 09:16:08 a                                                                                                    | m 01/12/2                               |                                                                                                |         |
|                                        | 10                                                            | 02/22/2058 463544                                               |                       | \$403 Katherine_Tabores                                                                                          | 01/12/2018 09:26:58 a                                                                                                    | .m. 01/12/7                             |                                                                                                |         |
|                                        | 11                                                            | 01/12/2018 463544                                               |                       | 6401 Katherine_Tabores                                                                                           | 01/12/2018 09:17:50 a                                                                                                    | .m. 01/12/2                             |                                                                                                |         |
|                                        | 12                                                            | 01/12/001# 461544                                               |                       | 8401 Katherine_Taberes                                                                                           | 01/12/2018 10:48:10 a                                                                                                    | m 82/12/3                               |                                                                                                |         |
|                                        | 13                                                            | 01/12/2018 463544                                               |                       | 8401 Katherine_Tabores                                                                                           | 01/12/2018 12:20:06 p                                                                                                    | m 01/12/2                               |                                                                                                |         |
|                                        | -14                                                           | 01/12/201# 271125                                               |                       | \$385 Maria_Rice                                                                                                 | 01/12/2018 07:59:05 a                                                                                                    | .m. 01/12/2                             |                                                                                                |         |
|                                        | -15                                                           | 01/12/2018 271125                                               |                       | 8385 Maria_Rics                                                                                                  | 01/22/2018 08:03 58 a                                                                                                    | m 01/12/2                               |                                                                                                |         |
|                                        | .16                                                           | 01/12/2018 119554                                               |                       | #371 stiven_Ocampo                                                                                               | 01/12/2018 96:12:24 a                                                                                                    | m 01/12/7                               |                                                                                                |         |
|                                        | -17                                                           | 01/11/2018 122012                                               |                       | \$376 Asdrubel_Solis                                                                                             | 03/32/2038 05:57:46 a                                                                                                    | n. 02/12/2                              |                                                                                                |         |
|                                        | 38                                                            | 01/22/2018 122012                                               |                       | 8378 Aldhubel_Sola                                                                                               | 01/22/2018 06 54 58 a                                                                                                    | .m. 01/12/2                             |                                                                                                |         |
|                                        | - 19                                                          | 01/32/2058 122032                                               |                       | #376 Addrubal_Solts                                                                                              | 01/12/2018 08 16 58 a                                                                                                    | .m. 01/12/2                             |                                                                                                |         |
|                                        | 20                                                            | 01/12/2018 655210                                               |                       | #536 Maritza_Entrada                                                                                             | 01/12/2018 06 50 14 a                                                                                                    | t m 01/12/2                             |                                                                                                |         |
|                                        | -28                                                           | 01/12/2018 455210                                               |                       | #336 Maritza_Errrada                                                                                             | 01/12/2018 10:33 46 0                                                                                                    | .m 02/32/2                              |                                                                                                |         |
|                                        | .22                                                           | 01/12/2018 500900                                               |                       | 8389 Marcela_Gontales                                                                                            | 01/12/2018 05:57:36 0                                                                                                    | m 01/12/2                               |                                                                                                |         |
|                                        | 23                                                            | 01/12/2018 570831                                               |                       | 8942 Yalsuri_Pecid                                                                                               | 01/12/2018 05 57 45 6                                                                                                    | E # 01/12/2                             |                                                                                                |         |
|                                        | 24 4                                                          |                                                                 |                       | and the second second second second second second second second second second second second second second second |                                                                                                    | >                                       |                                                                                                |         |

- 1.- Cinta de opciones
- 2.- Panel de consultas
- 3.- Vista actual
- 4.- Configuración de consulta
- 5.- Barra de estado

#### Figura 2. Interfaz de Power BI.

Esta pantalla se obtuvo directamente del software que se está explicando en la computadora, para fines educativos.

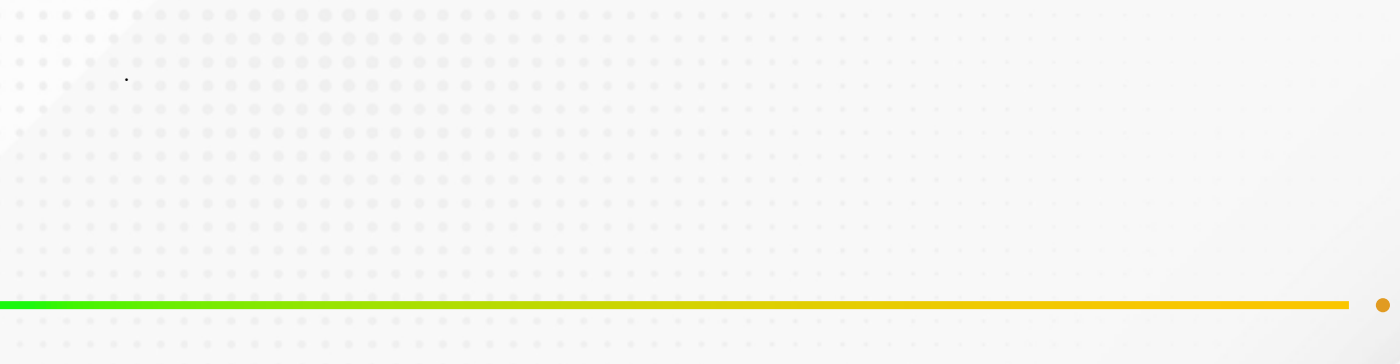

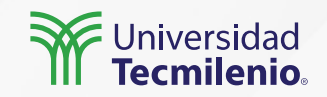

### Perfiles de datos

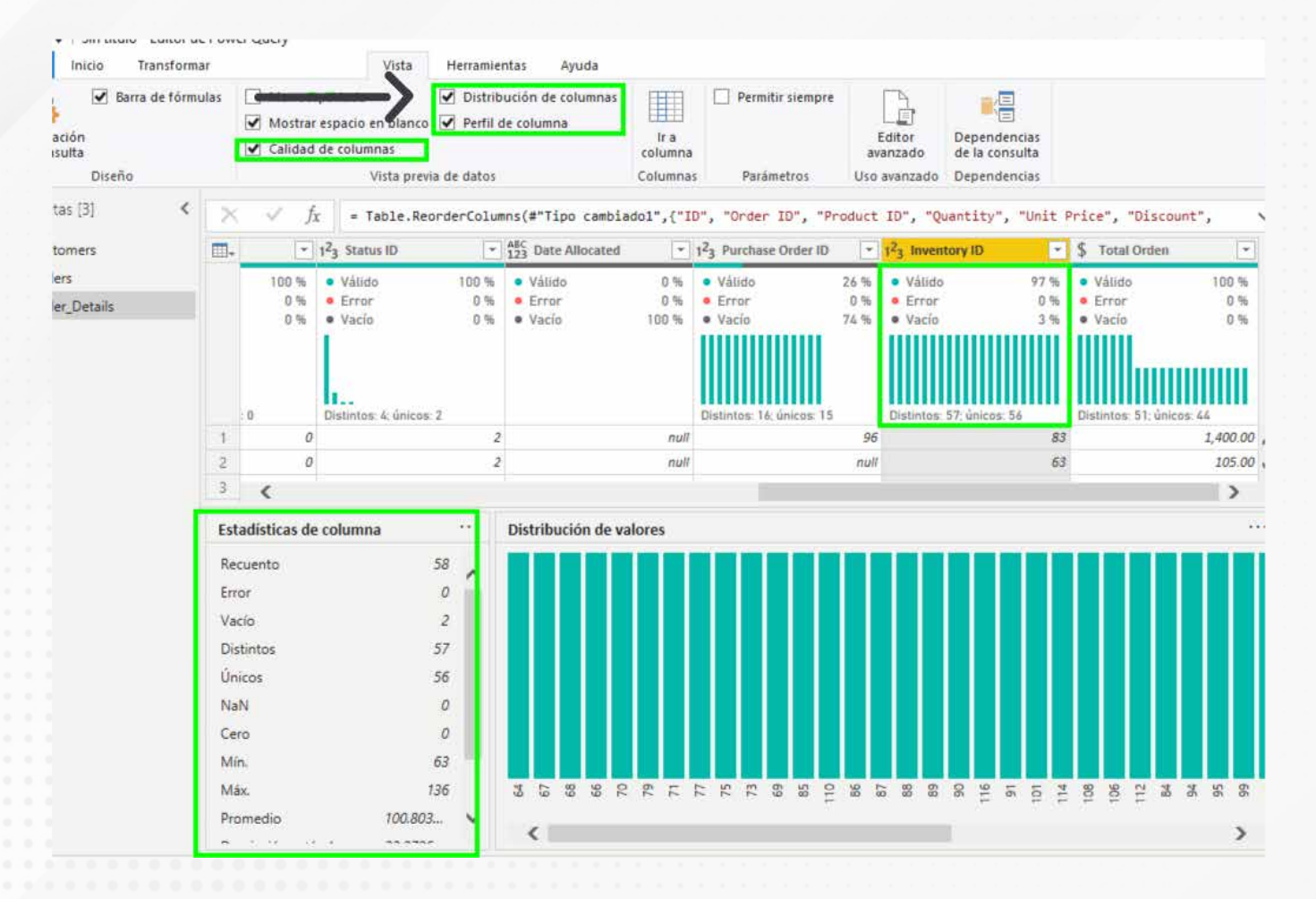

Figura 3. Seleccionar perfiles de datos.

Esta pantalla se obtuvo directamente del software que se está explicando en la computadora, para fines educativos.

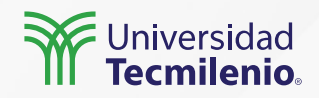

## Actividad

| Objetivo d  | le |
|-------------|----|
| la activida | d  |

Utilizar las funciones gráficas de transformación de Power Query dentro de Power BI para generar columnas y administrar las relaciones entre los campos, basándose en la base de datos Northwind Traders.

De la base de datos Northwind Traders Tables:

(https://onedrive.live.com/view.aspx?resid=1CD824D35610AACB!20621&ithint=file%2cxlsx&au thkey=!AM1PQZloW1TTMJY), vincula las tablas **Customers, Orders y Order\_Details.** Una vez listadas las tablas anteriores, elige la tabla **Customers** y, utilizando las funciones gráficas, renombra el campo **ID**, a **Customer ID**. Elimina las últimas tres columnas (**Web Page, Notes y Attachments**). Cierra y aplica.

### Instrucciones

En la tabla Order\_Details, utilizando las funciones gráficas, genera una nueva columna que llamarás **Total Orden** y que obtendrás de multiplicar los campos **Quantity** por **Unit Price**. El tipo de datos para este nuevo campo será establecido como Número decimal fijo (\$). Cierra y aplica.

Finalmente, en Administrar relaciones, vincula los campos correspondientes entre el **Cliente,** la **orden** y sus **detalles** para mostrar una visualización que represente las ventas por cliente.

Crear la nueva columna calculada, tomando en cuenta dos campos que fueron multiplicados.

Checklist

Establecer el tipo de dato para el nuevo campo.

Crear una visualización luego de haber modelado algunos datos de tablas relacionadas.

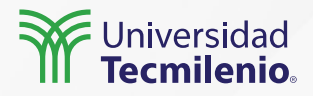

### Cierre

Puedes decir que ya cuentas con los datos necesarios y en el formato correcto para el inicio de tu análisis. Además, gracias a Power Query, puedes confiar en que aunque tu información se actualizará, todo estará en orden y tus modelos serán consistentes.

¡Bienvenido a la información de calidad!

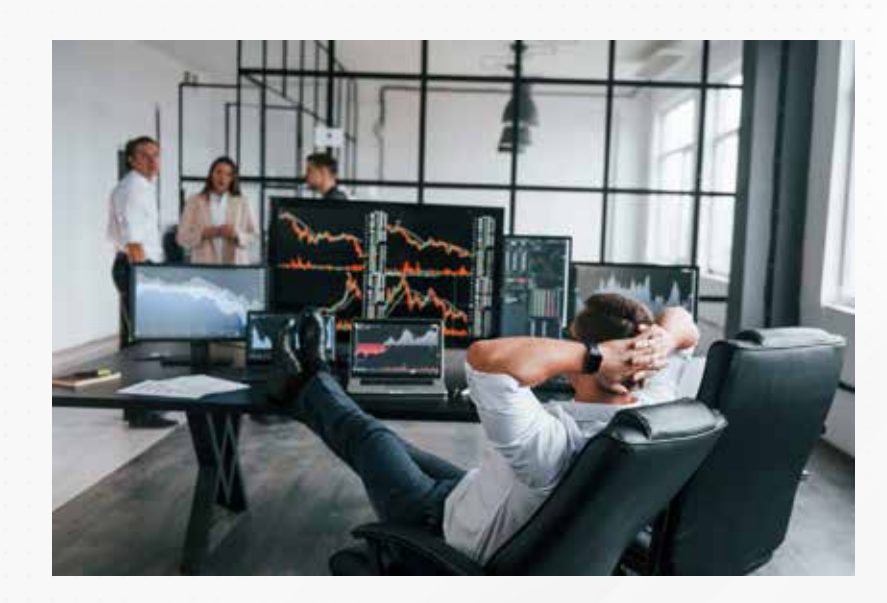

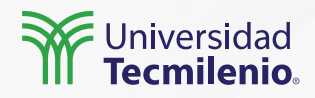

## Bibliografía

Microsoft Docs. (2022). ¿*Qué es Power Query*? Recuperado de https://docs.microsoft.com/es-mx/power-query/power-query-what-is-power-query

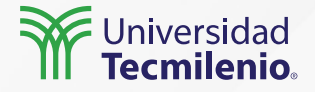

La obra presentada es propiedad de ENSEÑANZA E INVESTIGACIÓN SUPERIOR A.C. (UNIVERSIDAD TECMILENIO), protegida por la Ley Federal de Derecho de Autor; la alteración o deformación de una obra, así como su reproducción, exhibición o ejecución pública sin el consentimiento de su autor y titular de los derechos correspondientes es constitutivo de un delito tipificado en la Ley Federal de Derechos de Autor, así como en las Leyes Internacionales de Derecho de Autor.

El uso de imágenes, fragmentos de videos, fragmentos de eventos culturales, programas y demás material que sea objeto de protección de los derechos de autor, es exclusivamente para fines educativos e informativos, y cualquier uso distinto como el lucro, reproducción, edición o modificación, será perseguido y sancionado por UNIVERSIDAD TECMILENIO.

Queda prohibido copiar, reproducir, distribuir, publicar, transmitir, difundir, o en cualquier modo explotar cualquier parte de esta obra sin la autorización previa por escrito de UNIVERSIDAD TECMILENIO. Sin embargo, usted podrá bajar material a su computadora personal para uso exclusivamente personal o educacional y no comercial limitado a una copia por página. No se podrá remover o alterar de la copia ninguna leyenda de Derechos de Autor o la que manifieste la autoría del material.

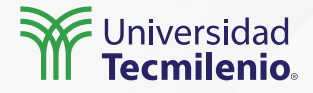